1) Contact Form 7 お問い合わせフォームの設置 ====== プラグイン > 新規追加 を開く 右上にあるプラグインの検索窓に Contact Form 7 と入力

\_\_\_\_\_

今すぐインストールボタンを押す ↓ インストール中 ↓ 有効化ボタンを押します

左列メニュー6番目に「お問い合わせ」という メニューが追加されているのでクリックして 開く

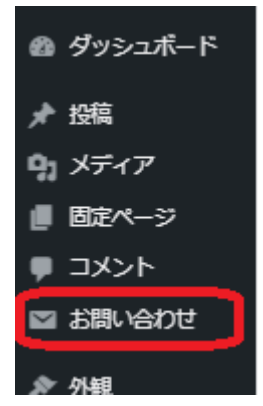

初期状態で「コンタクトフォーム1」というメー ルフォームが用意されているのでクリック

ページ上部の青い背景のショートコードをコ ピーする:

例)[contact-form-7 id="208" title="コンタク トフォーム 1"]

投稿 > 新規追加をクリックして、記事作成画 面をひらく タイトルを追加に「テスト記事」と入力する 公開ボタンを押し、一旦記事を保存・公開を します。

プレビュー 下書き保存 公開

下記の状態になれば、公開が成功です。 右上の×印を押してください。

| ×                                   |
|-------------------------------------|
| テスト記事を公開しました。                       |
| <b>次の操作</b><br>投稿のアドレス              |
| https://icc.firstelement.co.jp/110/ |
| 投稿を表示                               |
| リンクをコピー                             |
|                                     |

本文欄の右側の「+」マークをクリックし、「ブ ロックの検索」欄に「ショートコード」と入力。 ショートコードブロックがヒットするのでクリッ クして選択。

コピーしたショートコードをペーストする。

更新ボタンをクリックして保存します。

右上の「プレビュー」をクリックし、プルダウン メニューから「新しいタブでプレビュー」を選 択。

・ 別ページでプレビュー画面が開きます。

T

フォームのテストをします。フォームに適当 な内容を書き、送信ボタンを押す。サークル アイコンがくるくると数秒回った後に緑色の 枠内に送信完了メッセージが表示されたら 送信完了。 自分のメール受信フォルダに、いま送った メールが届いているか確認してください。

2) Map Block for Google Maps グーグルマップの設置を可能にする ======= プラグイン > 新規追加 を開く 右上にあるプラグインの検索窓に Map Block for Google Maps と入力

今すぐインストールボタンを押す ↓ インストール中 ↓ 有効化ボタンを押します

投稿 > 投稿一覧 から「テスト記事」をひら き、先に追加したContact Form 7の右下に 表示されている「+」マークをクリックして、ブ ロックの検索窓を開きます。

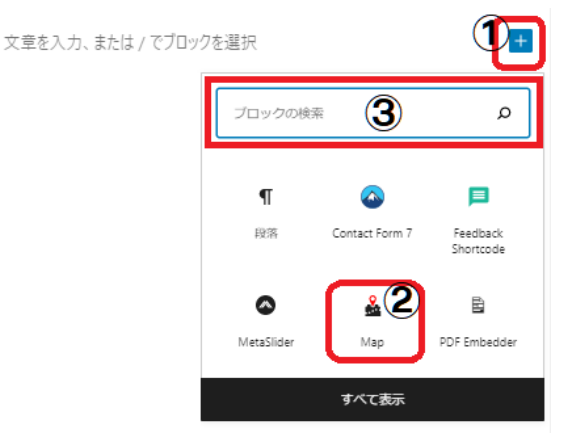

ブロックの検索窓に「Map」入力し検索をして ください。Google Mapのブロックがヒットす るので、選択してブロックを挿入してくださ い。

本文欄に挿入されたGoogle Mapのブロック を選択すると、右列のメニューがマップの設 定画面に変わります。Addressのところに 「飯田コアカレッジ」、Zoomのところに「17」を 入れてください。 投稿 ブロック × Map
Simple yet powerful map block
powered by Google Maps. Address 飯田コアカレッジ Zoom く \_\_\_\_\_ / 17

更新ボタンを押して、保存をしてください。

プレビューボタンからおもてのページを確認 し、スライドショーが表示・機能していること を確認してください。

↓ 有効化ボタンを押します 素材データをダウンロードし解凍します。 https://icc.firstelement.co.ip/wp-content

https://icc.firstelement.co.jp/wp-content/upl oads/2021/06/ICC\_WordPress\_20210601. zip

ダウンロードされたzipファイルを右クリックし、解凍を選択。

左メニューの「MetaSlider」をクリックすると 「新規スライドショー」の作成画面が開きま す。 右上の「スライドを追加」ボタンをクリックする と「メディアライブラリ」が開きます。左側のタ ブ「ファイルをアップロード」タブを選択しま す。

「ファイルを選択」ボタンをクリックし、スライド に設定する画像をアップロードします。素材 データフォルダの 01.jpg 02.jpg 03.jpg の3 点を同時に選択し、アップロードします。 メディアライブラリの画面に戻り、いまアップ ロードした画像3点が選択された状態になっ ています。右下の「スライドショーを追加」ボ タンをクリックしてください。

新規スライドショーに画像3点が設置されました。

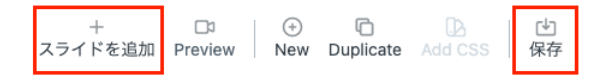

右上の「保存」ボタンをクリックして保存してく ださい。

投稿 > 投稿一覧 から「テスト記事」をひら き、先に追加したGoogle Mapの右下に表示 されている「+」マークをクリックして、ブロッ クの検索窓を開きます。

「MetaSlider」と検索するとMetaSliderがヒットするので選択し、ブロックを挿入します。

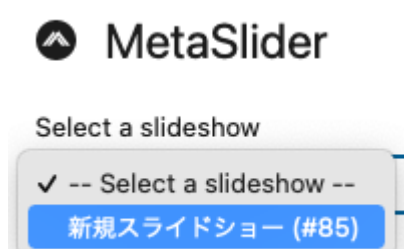

「-- Select a slideshow --」のドロップダウン から、先程作成した「新規スライドショー (#xx)」を選択します。

右上の「更新」ボタンで記事を更新します。

プレビューボタンからおもてのページを確認 し、スライドショーが表示・機能していること を確認してください。

※ここまで終わったら各自10分間の休憩を 取ってください。

Simple Lightbox と入力

今すぐインストールボタンを押す ↓ インストール中 ↓ 有効化ボタンを押します

投稿 > 投稿一覧 から「テスト記事」をひら き、先に追加したMetaSliderの右下に表示 されている「+」マークをクリックして、ブロッ クの検索窓を開きます。 「画像」と検索し、ヒットした画像ブロックを選 択し、ブロックを挿入します。

画像ブロックの2つ目のリンク「メディアライ ブラリ」をクリックし、開いたメディアライブラ リから、先ほどアップロードした素材データ の 01.jpg を選択をします。画像が挿入され ます。

画像が選択すると、メニュー中央にリンクメ ニュー(鎖のアイコン)が現れます。クリックし て「メディアファイル」を選択します(その画像 のより大きなサイズの画像にリンクが貼られ ます)。

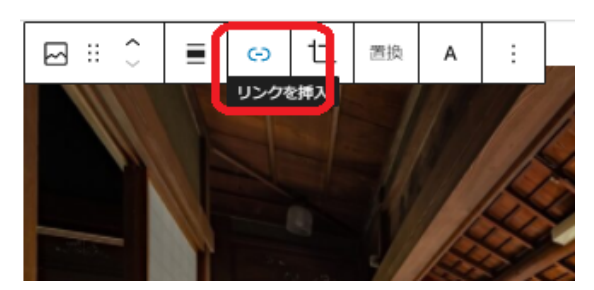

## リンク先を「メディアファイル」に設定

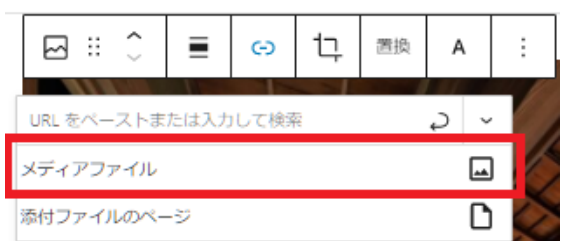

右上の「更新」ボタンで記事を更新します。

おもてのページで画像が挿入されているの を確認し、クリックしてください。 画像がLightbox形式(周囲が半透明のブ ラックで囲まれて画面中央に画像が表示)で 表示されます。

TwitterとFacebookのシェアボタンを追加 ======= プラグイン > 新規追加 を開く 右上にあるプラグインの検索窓に Mashshare Share Buttons と入力 今すぐインストールボタンを押す ↓ インストール中 ↓ 有効化ボタンを押します

 サイトのおもて側でテスト記事を確認し、 TwitterとFacebookのシェアボタンが表示・ 機能していることを確認してください。

以上